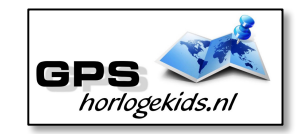

# Handleiding GPS/SOS Horloge Junior AQUA Wifi "Blue Sky"

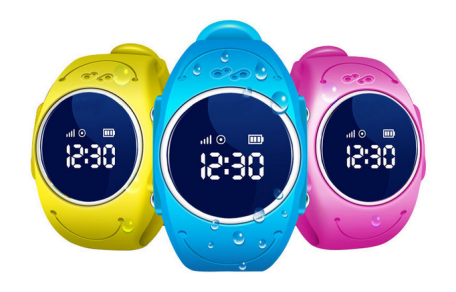

Om het horloge juist in te stellen dient u een aantal stappen te ondernemen.

Voor het gebruik van het horloge heeft u een Sim-kaart nodig die zowel over beltegoed als een internetbundel beschikt. Dit kan zowel met prepaid als met abonnement. Wij adviseren een SIM-kaart met KPN netwerk (bijv. Lebara) U dient de pincode op de sim-kaart uit te schakelen. (Deze stap is niet nodig voor Lebara) Dit doet u door de sim-kaart eerst in uw telefoon te doen en de pincode uit te zetten. Bij Android telefoons staat dit veelal onder Beveiliging -> SIM-kaart vergrendelen. Bij iPhones staat dit bij instellingen bij Telefoon -> Simpincode. Vergeet verder niet om het SIM-kaartje te activeren wanneer nodig. (o.a. nodig bij Lebara)

# Stap 1.

Nadat u de pincode heeft uitgezet van de sim-kaart, plaatst u deze in het horloge. Dit gaat aan de achterzijde van het horloge. U schuift beveiliging 'slotje' open naast de sensor (met metalen pennetje bijgeleverd) en u draait het ronde horloge klepje met bijvoorbeeld een muntje tegen de klok in open.

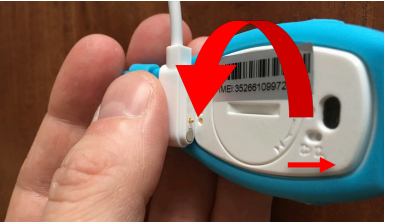

Het ronde dek klepje verwijdert u en schuift het metalen SIM klepje los in de richting van de pijl (zie foto).

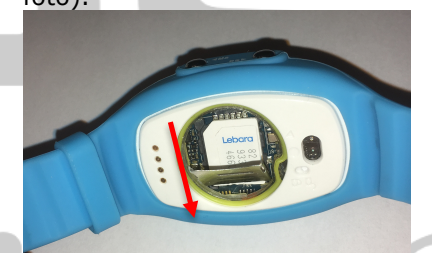

U plaatst de Micro SIM en voert volledige sluiting af in omgekeerde richting en volgorde.

# <u>Stap 2.</u>

Download de app om connectie te maken met het horloge. Hiervoor kunt u de QR-code scannen of in uw appstore of playstore zoeken naar 'SeTracker'/'SeTracke r 2'.

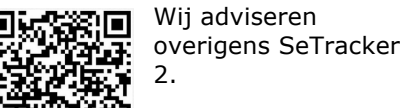

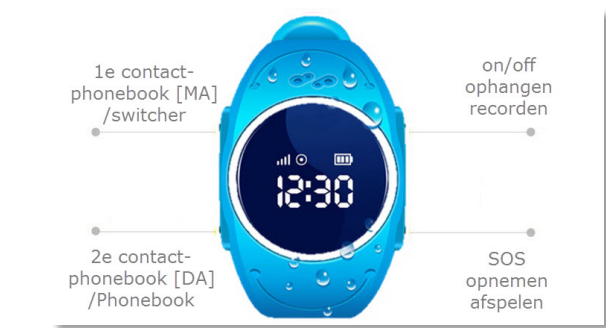

# <u>Stap 3.</u>

Open de app Setracker en klik op register. Allereerst dient u de (QR)code te scannen om de app te koppelen aan het horloge. Deze code bevindt zich op de achterkant van het horloge op het klepje. Lukt het scannen niet, dan kunt u de QR-code/IMEI handmatig invoeren. Het is wel belangrijk dat het horloge aan staat.

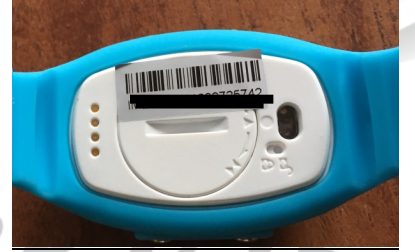

Bij Account kiest u een accountnaam. Dit kan bijvoorbeeld de naam van uw kind zijn. Bij Nickname kunt u nogmaals een naam aan uw horloge geven.

Onder P\_number vult u het telefoonnummer in van de ouder. Bij Password kiest u een door u gewenst wachtwoord. Bij R\_password herhaalt u dit wachtwoord. Zorg ervoor dat de language op Nederlands staat en de Area op Europe. Bevestig uw gegevens vervolgens met OK.

# <u>Stap 4.</u>

Nadat u een account heeft aangemaakt kunt u in de app onder settings de gewenste gegevens invoeren. Bij SOS Numbers kunt u de telefoonnummers invoeren waarmee het kind via het horloge SOS signaal kan versturen/ naartoe kan bellen.

Bij Phonebook kunt u de nummers invoeren die het kind mogen bellen. Bijvoorbeeld Oma, Oom of tante. Onbekende mensen kunnen dus niet naar het horloge bellen. Er kan vanuit het horloge niet gebeld worden naar deze nummers, het horloge kan enkel gebeld worden door deze telefoonnummers.

Onder contacten kunt u bij de telefoonnummers een naam toevoegen. Op die manier kan uw kind zien door wie hij / zij gebeld wordt.

Onder SMS Alerts kunt u verschillende meldingen instellen. Onder andere wanneer het horloge wordt afgedaan, wanneer de batterij bijna op is of wanneer uw kind op het SOS knopje klikt.

Indien het horloge niet de juiste tijd en datum weergeeft kunt u dit invoeren onder Language and Time Zone.

## Werking van het horloge

Het horloge kan uitgaand bellen met de knop phonebook. Door deze knop in te drukken, komt het kind in het telefoonboek. Wanneer lezen nog niet goed lukt is het aan te raden 1 of 2 contacten in te voeren. Naar wens kunnen extra bel-contacten worden toegevoegd.

Indien u een voice memo inspreekt via de app, kan het horloge dit afspelen door op de SOS knop te klikken.

## Problemen met het installeren.

*Horloge geeft aan een pincode nodig te hebben.* 

In dit geval heeft u de pincode op de sim-kaart nog niet uitgezet of dient het horloge opnieuw opgestart te worden. Haal allereerst de sim-kaart uit het horloge en voer de instructies uit zoals beschreven aan het begin van deze handleiding. Nu zet u het horloge uit door 5 keer snel achter elkaar op de SOS knop te klikken gevolgd door knop 1 en knop 2. Het horloge geeft nu 'Bye' aan en speelt een deuntje af. Start het horloge opnieuw op en doe de sim-kaart er opnieuw in. De app geeft aan dat het netwerk niet werkt.

Deze melding geeft het horloge als er geen netwerk verbinding gemaakt kan worden. In dit geval staat het horloge nog op de oorspronkelijke server en is deze niet aangepast naar uw land. Volg hiervoor onderstaande stappen: Stuur een sms naar het nummer van de sim-kaart die in het horloge zit. Het beste is als het horloge opgeladen is en aan staat. In de sms moet de volgende code staan

### pw,123456,ip,52.28.132.157,8001#

Let op dat er geen hoofdletters in mogen staan, en al helemaal geen spaties ervoor, ertussen of erna.

Wacht op een antwoord van het horloge. Een correct antwoord zal eindigen op "...ok!".

Krijgt u binnen een kwartier geen antwoord, gebruik dan de volgende code :

### pw,523681,ip,52.28.132.157,8001#

Als het goed is krijgt u nu een sms terug binnen een kwartier.

### ---- LET OP -----

De 6-cijferige code achter "pw," is het wachtwoord. Gebruik het wachtwoord op die bij u werkte. (Dit kan 123456 of 523681 zijn). Dit betekent dat u de 6-cijferige code op moet schrijven die uit de sms waar u antwoord heeft gekregen.

Hierna moet het horloge de activatiecode gestuurd krijgen. Zoek eerst de APN van uw provider op. Met deze link kunt u de APN vinden van alle netwerken in uw land:

http://www.wattics.com/wpcontent/uploads/2015/09/gprs\_ap n.pdf Zoek in de eerste kolom het land op waarin u het horloge wilt gebruiken. Zoek vervolgens uw provider op in de tweede kolom. In de laatste kolom kunt u de APN vinden. Kunt u de APN niet vinden, zoek dan op Google naar de APN die hoort bij uw provider. BIJVOORBEELD : De APN van provider BASE in België is "gprs.base.be". Deze APN heeft u nodig.

Ook heeft u de landcode en netwerkcode nodig. Deze kunt u vinden op:

http://www.numberportabilitylook up.com/networks?s=

Zoek eerst in de eerste kolom het land op waarin u het horloge wilt gebruiken. Zoek vervolgens is de laatste kolom de provider van de simkaart in het GPS horloge op. BIJVOORBEELD : Voor KPN in Nederland is de code : 20408. Schrijf ook deze code op.

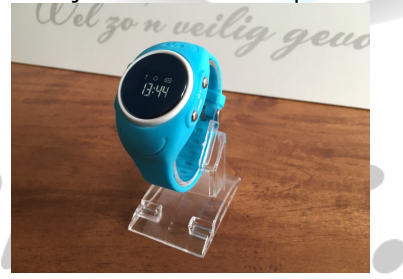

De laatste code bestaat uit meerdere delen.

- 1. " pw, "
- 2. Het wachtwoord dat u heeft opgeschreven
- 3. ",apn, "
- 4. Het APN dat u heeft opgeschreven

- 5. ",,, "
- 6. De landcode en netwerkcode
- 7. " # "

Een **voorbeeld** van een correcte sms is (dit is dus niet per se de code die voor u werkt):

## pw,123456,apn,internet,,,20408#

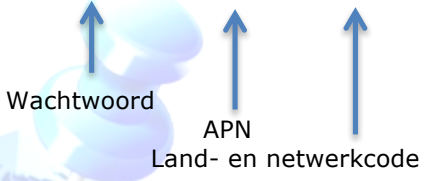

Wacht nogmaals op een antwoord van het horloge. Het horloge stuurt u nu een sms terug wat lijkt op onderstaande tekst: apn:internet;user:;passwork:;u serdata:20408

Om het makkelijk te maken;

Gebruik voor Vodafone: **20404** Gebruik voor KPN: **20408** Gebruik voor T-Mobile: **20416** 

(Let Op; Niet alle SIM-kaarten van alle providers werken!)

Nu is het horloge correct geactiveerd. Vergeet niet in de app het goede continent in te stellen.

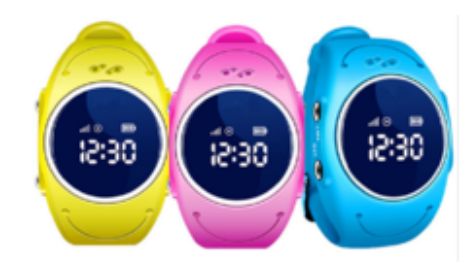